# Logging in to Naviance (Staff and Students)

- 1. Gotohttps://launchpad.classlink.com/cbsd
- 2. Click the Sign In button
  - Bign in
    Or sign in using:
- Enter your @CBSD.org staff email address, and password and click Sign In

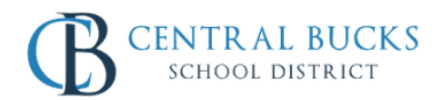

Sign in with your organizational account

| someone@example.com |   |  |  |  |
|---------------------|---|--|--|--|
| Password            | 1 |  |  |  |

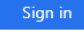

Please sign in using your @cbsd.org or @student.cbsd.org E-Mail address. Click here for more information. If you are having trouble logging in, you can try resetting your password by clicking this link 4. Click on the Naviance Icon

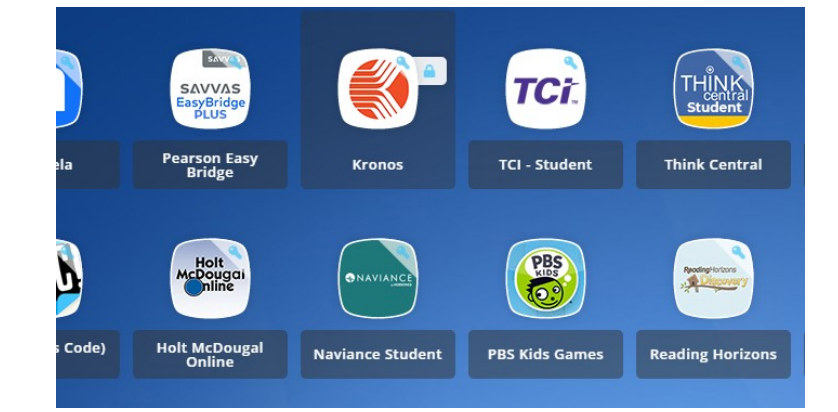

You will then be logged into Naviance.

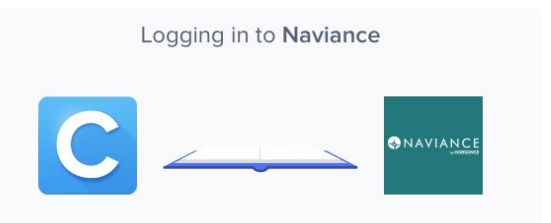

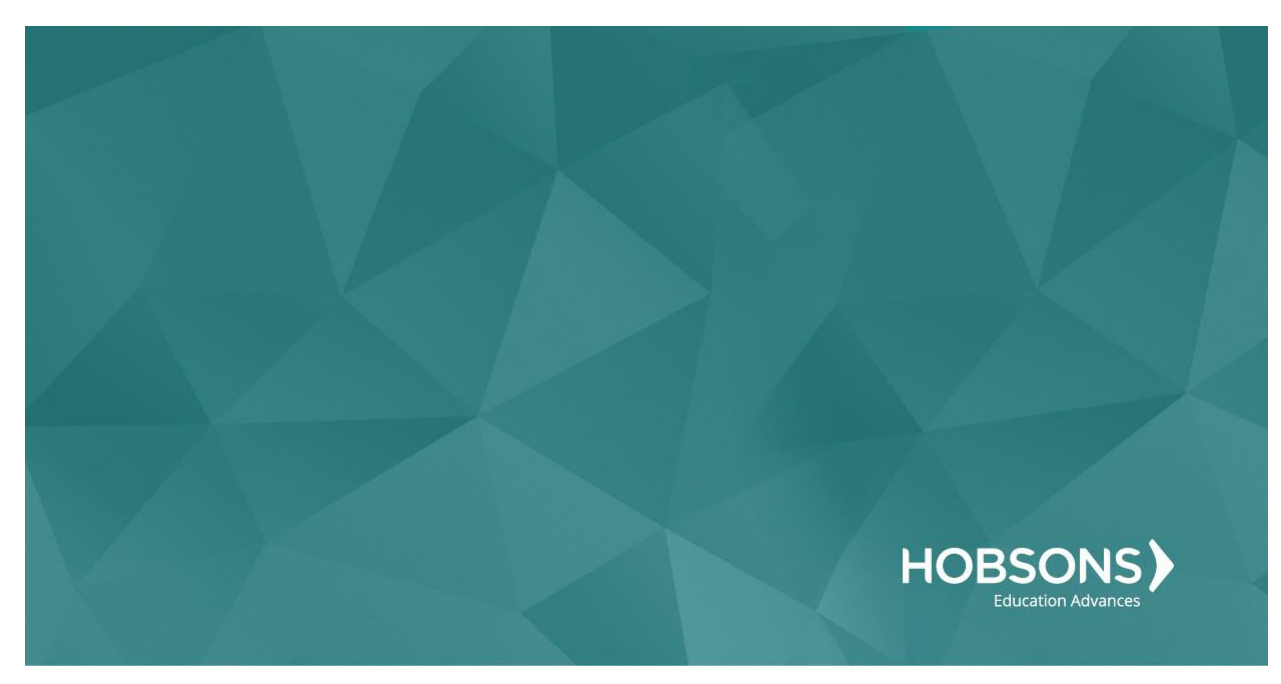

# Eighth Grade Scope and Sequence

# **Complete Roadtrip Nation Leadership Activity**

1. From your Naviance Student homepage, click **Careers** and then **Explore Roadtrip Nation**.

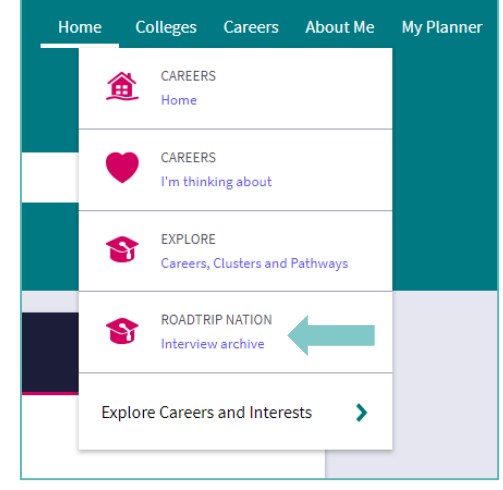

2. On the Roadtrip Nation page, click the **Interests** at the top of the page.

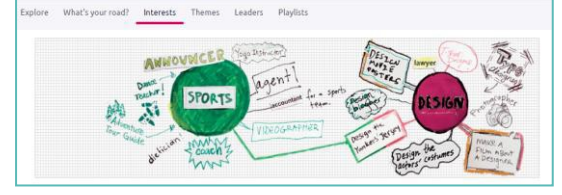

- 3. Click on the circle titled Leadership.
- Click on a leader's profile page to learn more about their journey. You can read about the leader in their biography or scroll to the bottom of the page to watch their full interview with students just like you.
- After you have viewed at least one leader video in this category, click My Planner and then Tasks in the top right

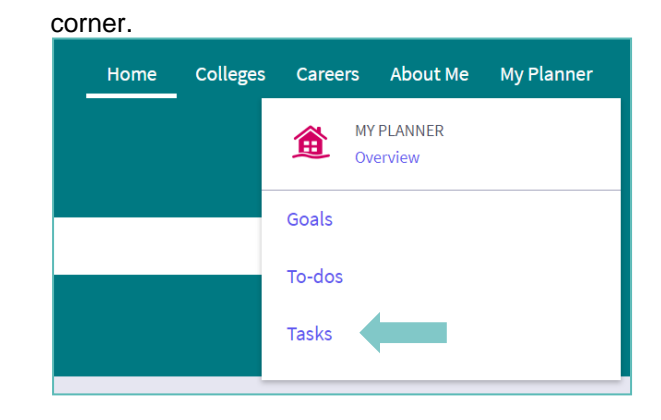

- 6. From the Task page, click the task titled Roadtrip Nation Leadership Reflection
- 7. Locate the "completion trigger" in the top right corner indicated by the pink arrow.

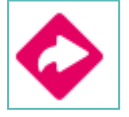

- 8. Click the text, **take this survey** to go to the survey page.
- 9. Answer the reflection question and click **Submit Answers** to finish the survey and mark the task complete.

| oadtri | p Nation Reflection Survey          |                                      |                     |  |
|--------|-------------------------------------|--------------------------------------|---------------------|--|
|        | Note: You will be logged out of the | urvey after one hour if you have not | changed the page.   |  |
| 1. Wri | ite a brief reflection of the       | Roadtrip Nation intervie             | w that you watched. |  |
|        |                                     |                                      |                     |  |
|        |                                     |                                      |                     |  |
|        |                                     |                                      |                     |  |

# **Complete the Learning Style Inventory**

 From your Naviance Student homepage, click My Planner and then Tasks in the top right corner.

| Home | Colleges | Careers | About Me             | My Planner |  |  |
|------|----------|---------|----------------------|------------|--|--|
|      |          |         | Y PLANNER<br>verview |            |  |  |
|      |          | Goals   |                      |            |  |  |
|      |          | To-dos  |                      |            |  |  |
|      |          | Tasks   |                      |            |  |  |

- 2. From the Task page, click the task titled Learning Style Inventory.
- 3. Locate the "completion trigger" in the top right corner indicated by the pink arro

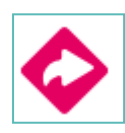

- 4. Click the text, **complete the Learning Style Inventory** to go to the assessment page.
- 5. On the Learning Style Inventory assessment screen, read over the directions.
- 6. When you're ready to begin, click **take assessment** at the bottom of the screen

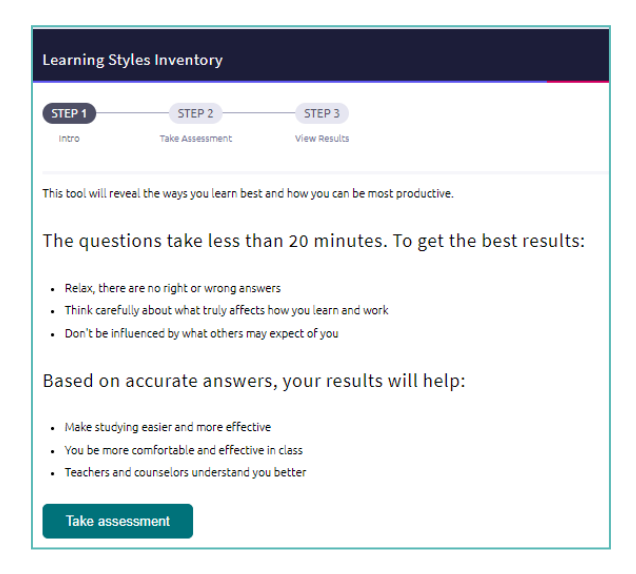

7. On each page, mark how strongly you agree or disagree with each statement describing your habits.

| Learning Styles Inventory                           |                                                  |           |   |                     |  |  |
|-----------------------------------------------------|--------------------------------------------------|-----------|---|---------------------|--|--|
| res Tels Assessment                                 | Ven Im/3                                         |           |   |                     |  |  |
| English 💙<br>If I have something new to learn, I we | ould rather read than talk with someone to learn | abost it. |   |                     |  |  |
| 0<br>1<br>Strongly Disagree                         | 2                                                | 2         | 4 | o<br>Strongly Agree |  |  |
| Perdua Neat                                         |                                                  |           |   |                     |  |  |

- 8. On the bottom of each page click **Next** to move on to the next page or allow pages to progress automatically after you make your selection. After The last question, you will be able to view your results.
- 9. Viewing your results marks the task as complete! Remember to click the heart icon to save top career clusters to your favorites page.

#### **Complete Roadtrip Nation Entrepreneurship Activity**

1 From your Naviance Student homepage, click Careers and then Explore Roadtrip Nation.

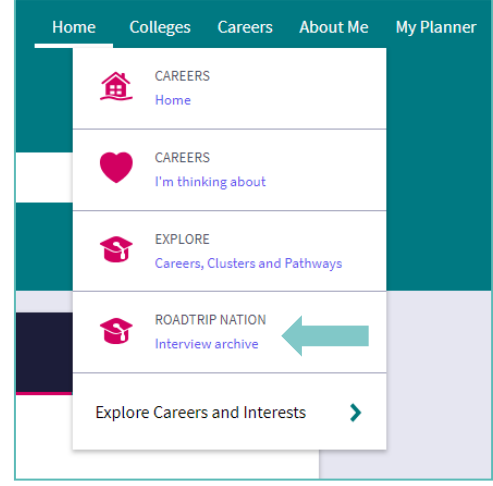

2 On the Roadtrip Nation page, click the **Interests** at the top of the page.

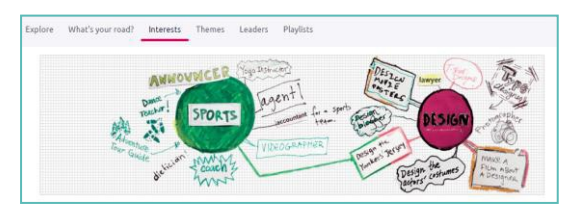

- 3 Click on the circle titled Entrepreneurship.
- 4 Click on a leader's profile page to learn more about their journey. You can read about the leader in their biography or scroll to the bottom of the page to watch their full interview with students just like you.
- 5 After you have viewed at least one leader video in the Entrepreneurship category, click My Planner and then Tasks in the top right corner.

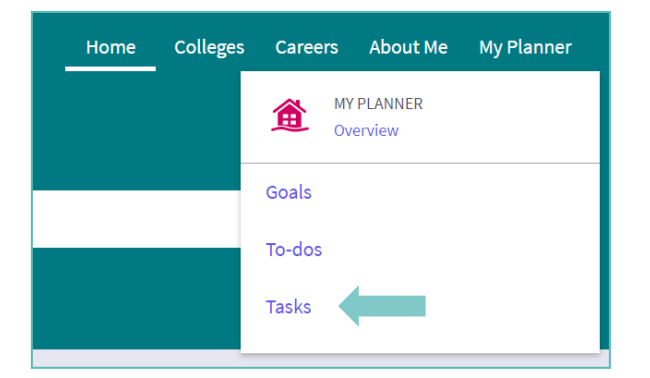

- 6 From the Task page, click the task titled Roadtrip Nation Entrepreneurship Reflection
- 7 Locate the "completion trigger" in the top right corner indicated by the pink arrow.

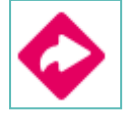

- 8 Click the text, **take this survey** to go to the survey page.
- 9 Answer the reflection question and click Submit Answers to finish the survey and mark the task complete.

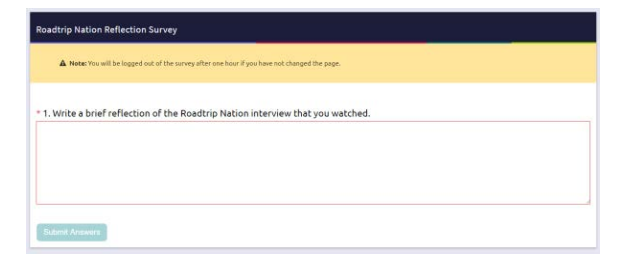

### **PA Career Plan Survey**

 From your Naviance Student homepage, click My Planner and then Tasks in the top right corner.

| - | lome | Colleges | Caree  | rs        | About Me          | My Planner |
|---|------|----------|--------|-----------|-------------------|------------|
|   |      |          | Â      | MY<br>Ove | PLANNER<br>erview |            |
|   |      |          | Goals  |           |                   |            |
|   |      |          | To-dos |           |                   |            |
|   |      |          | Tasks  |           |                   |            |

- 2. From the Task page, click the task titled PA Career Plan Survey.
- 3. Locate the "completion trigger" in the top right corner indicated by the pink arrow.

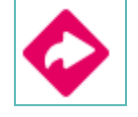

4. Click the text, **complete the PA Career Plan Survey** to go to the survey page. 5. Once you have answered all of the required questions (marked by an asterisk and in red) click "Submit Answers" at the bottom of the page.

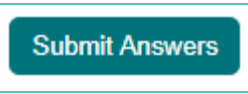

6. Submitting the survey will mark the task as complete.